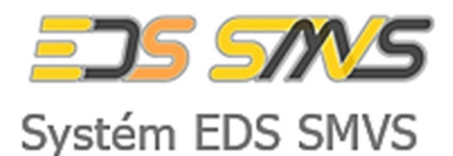

# RISPF – webový portál žádosti

uživatelská dokumentace

2G Zpracování územní energetické koncepce a místní energetické koncepce

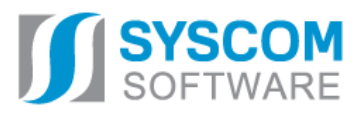

Datum: 19. 8. 2020

# Obsah

# PRVNÍ KROKY S FORMULÁŘEM PRO PODÁNÍ ŽÁDOSTI O PODPORU ONLINE 1 1.1 Registrace 2 1.2 Aktivace účtu 3 1.3 Přihlášení do uživatelského účtu 3 1.3.1 Menu (hlavní nabídka) 4 20.7 DD A COVÁNÍ ÚZEMNÍ ENEDCETICKÉ KONCEDCE A MÍSTNÍ ENEDCETICKÉ KONCEDCE 7

#### 

| 1.4   | Příklad žádosti – Ministerstvo průmyslu a obchodu – výzva 2G_1 | 8  |
|-------|----------------------------------------------------------------|----|
| 1.4.1 | Záložka identifikace žadatele/akce                             | 8  |
| 1.4.2 | Záložka Oblasti podpory                                        | 12 |
| 1.4.3 | Záložka Přílohy                                                | 14 |
| 1.4.4 | Záložka Přehled výdajů                                         | 16 |
| 1.4.5 | Záložka hodnocení                                              | 16 |
| 1.4.6 | Záložka Výše dotace                                            | 18 |
| 1.4.7 | Záložka Náhled žádosti                                         | 19 |
| 1.4.8 | Záložka Odeslání žádosti                                       | 22 |

# RISPF – WEBOVÝ PORTÁL ŽÁDOSTI **Úvod**

Příručka poskytuje podrobný návod, jak provést registraci a přihlášení do webové aplikace informačního systému RISPF, prostřednictvím, kterého se žádosti o dotaci podávají a jak správně vyplnit online formulář žádosti.

# První kroky s formulářem pro podání žádosti o podporu online

Online formulář pro podání žádosti o podporu naleznete na internetovém portálu:

#### https://isprofin.mfcr.cz/rispf

Po spuštění formuláře se zobrazí úvodní stránka, zde je v záhlaví stránky možné kliknout na tlačítko **Registrace** a **Přihlásit** umístěné v horní části formuláře v zeleném pruhu. Tlačítkem **Nápověda** je možné kdykoliv zobrazit a stáhnout tuto příručku. Dále je zde možné najít všechny výzvy (všech rezortů), přes které je možné podat žádost o dotaci. Tato možnost se nabízí do doby, než je vybraný konkrétní poskytovatel. V případě, že se chcete navrátit do původního zobrazení všech výzev, klikněte v levém horním rohu na "RISPF"

Důležité! Abyste mohli podávat žádosti v rámci webového portálu, je nutné se zaregistrovat.

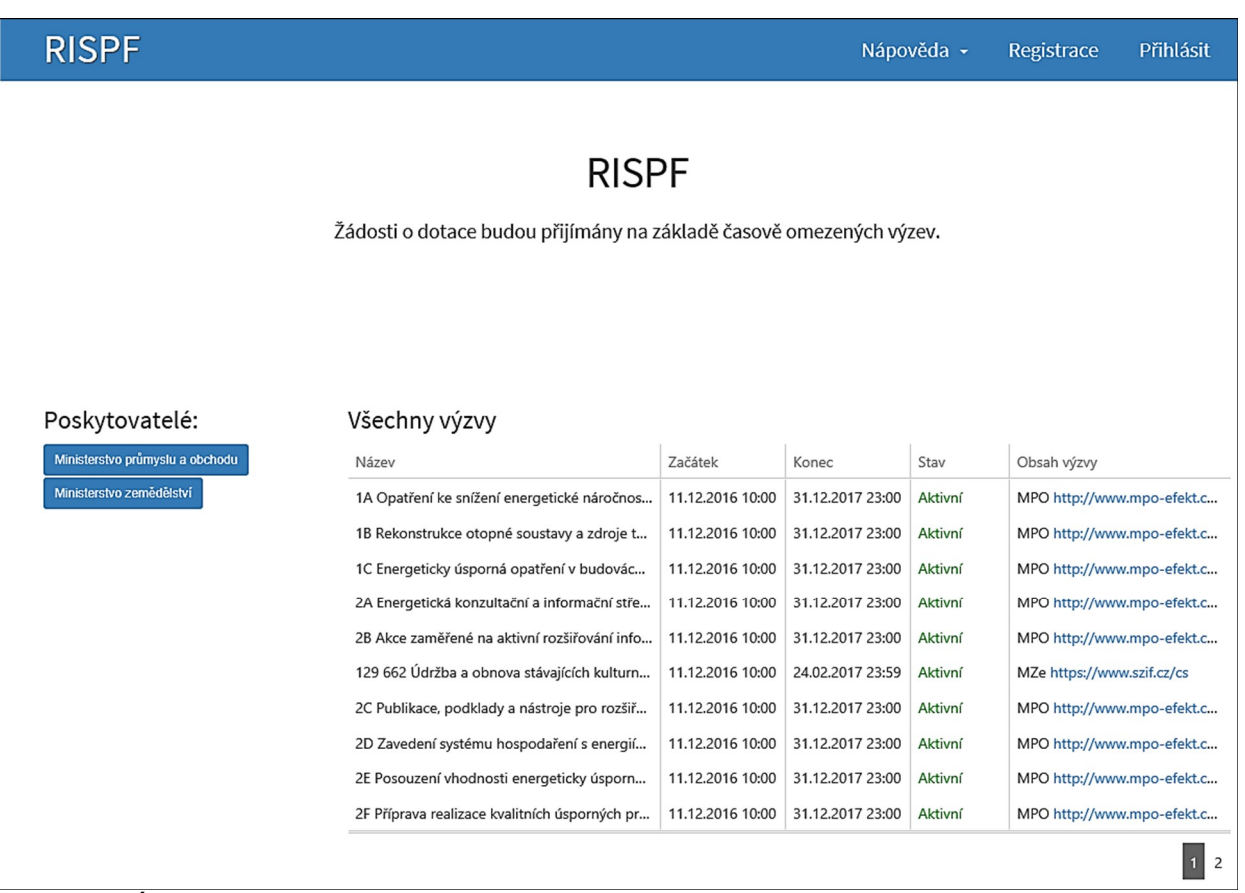

Obrázek 1 – Úvodní stránka portálu RISPF

# 1.1 Registrace

Pro zahájení registrace klikněte (v záhlaví stránky v pravém rohu) na tlačítko Registrace.

![](_page_3_Picture_3.jpeg)

#### Obrázek 2 – Tlačítko v záhlaví na úvodní stránce – "Registrace"

Je nezbytné vyplnit všechny povinné položky formuláře a vybrat checkbox (zaškrtávací pole) "Nejsem robot". Povinné položky jsou označeny vykřičníkem napravo. Telefon není povinná položka, ale všem registrujícím doporučujeme jej uvést.

| Registrace      |                                     |    |
|-----------------|-------------------------------------|----|
| E-mail          |                                     |    |
|                 |                                     | 0  |
| Ověření e-mailu |                                     |    |
|                 |                                     | 0  |
| Heslo           |                                     |    |
|                 |                                     | 0  |
| Ověření hesla   |                                     |    |
|                 |                                     | 0  |
| Telefon         |                                     |    |
|                 |                                     |    |
| Jméno           |                                     |    |
|                 |                                     | 0  |
| Příjmení        |                                     |    |
|                 |                                     | 0  |
| Organizace      |                                     |    |
|                 |                                     |    |
|                 |                                     |    |
| Nejsem robot    |                                     |    |
|                 | Ochrana soukromí - Smluvní podmínky |    |
|                 |                                     |    |
|                 | Zpět Registrov                      | at |

![](_page_3_Figure_7.jpeg)

Položky na formuláři pro registraci

- *E-mail* tato položka je povinná. Právě na tento e-mail bude doručena zpráva pro aktivaci Vašeho účtu.
- Ověření e-mailu tato položka je povinná. Je nezbytné, aby se položky E-mail a Ověření e-mailu shodovaly.
- *Heslo* povinná položka. Heslo, které zde vyplníte, budete nadále používat k přihlášení do online formuláře, heslo musí obsahovat **min. 8 znaků a to písmena i číslice.**
- Ověření hesla tato položka je povinná a je nezbytné, aby se řádky Heslo a Ověření hesla shodovaly.
- Telefon nepovinná položka.
- *Jméno* povinná položka. Vyplňte své jméno.

- *Příjmení* povinná položka. Vyplňte své příjmení.
- Organizace nepovinná položka.
- *Nejsem robot* povinná položka. Zaškrtněte pole.

Důležité! Po označení pole Nejsem robot, počítač může položit dotaz na údaje zobrazované na obrázku, to slouží k ověření, že registraci neprovádí stroj (robot).

# 1.2 Aktivace účtu

Pokud celá registrace proběhla v pořádku, objeví se následující informační hlášení:

| Registrace                                                           |                         |
|----------------------------------------------------------------------|-------------------------|
| Registrace byla odeslána.<br>Na zadanou emailovou adresu b<br>email. | ude doručen potvrzovací |
|                                                                      | Pokračovat              |

Obrázek 4 – Oznámení o správné registraci

Toto okno informuje, že byl doručen notifikační e-mail (na ten, jenž byl vyplněn v registračním okně), kterým se potvrzuje správnost registrace na online formuláři. Pro dokončení registrace je nezbytné tento e-mail otevřít a aktivovat učet.

| RISPF - regist                                                                          | race                                                                                                    |
|-----------------------------------------------------------------------------------------|----------------------------------------------------------------------------------------------------|
| Vážený uživateli,                                                                       |                                                                                                    |
| Váš účet byl vytvořen, ale je i                                                         | nutné ověřit správnost emailové adresy a tím účet aktivovat. Kliknutím na následující odkaz aktivujete účet pro zadání žádosti.                                                                                        |
| Aktivovat účet                                                                          |                                                                                                    |
| V případě problémů zkopíruj<br>registrace/279c3397ad30d<br>Platnost tohto e-mailu vyprš | te, prosím, následující adresu do Vašeho internetového prohlížeče: <u>https://isprofin.mfcr.cz/rispf_test/potvrzeni-</u><br>55e0bb5d4d5f2c14dd6ed7be469086497f4cf89ac54f2203f70<br>i <b>f dne 25.01.2017 v 13:27</b> . |

Obrázek 5 – Potvrzovací e-mail

Pro správnou aktivaci klikněte na odkaz *"Aktivovat účet*". V případě, že nebude aktivace úspěšná, klikněte na webový https odkaz, který je v informačním okně uvedený.

Pokud aktivace řádně proběhla, otevře se okno v internetovém prohlížeči, v němž jste informováni o aktivaci účtu textem v zeleném pruhu: "Účet byl úspěšně aktivován."

# 1.3 Přihlášení do uživatelského účtu

Pro práci na webovém portálu RISPF, je nutné se po registraci a aktivaci účtu ještě přihlásit. V otevřeném formuláři zadejte povinné údaje – *E-mail* a *Heslo*, které jste vyplňovali při prvotní registraci a zvolte tlačítko "**Přihlásit**".

**Důležité!** Pokud neprovedete první přihlášení do 24 hodin, bude Váš účet automaticky zablokován! Pro opětovné zaslání aktivačního e-mailu je nutné požádat správce.

| Účet byl úspěšně aktivován. |             |                                          |         |                |
|-----------------------------|-------------|------------------------------------------|---------|----------------|
|                             | Pro přístup | do zabezpečené sekce mus                 | síte by | ýt přihlášeni. |
|                             |             | E-mail                                   | •       |                |
|                             |             |                                          | Ø       |                |
|                             |             | Heslo                                    |         |                |
|                             |             |                                          | 0       |                |
|                             |             | Přihlásit<br>Registrace Zapomenuté heslo |         |                |

#### Obrázek 6 – Přihlášení do účtu

Správné přihlášení je rozpoznatelné v pravé části záhlaví stránky, kde se zobrazí Váš e-mail a tlačítko **Vytvořit novou žádost**, jak vidíte na následujícím obrázku.

| RISPF           |                                                    | Nápověda                  | - Žádosti 👤            | marketa.kosarova@ssw.cz - |
|-----------------|----------------------------------------------------|---------------------------|------------------------|---------------------------|
|                 |                                                    |                           |                        |                           |
|                 |                                                    |                           |                        |                           |
|                 |                                                    |                           |                        |                           |
| Moje žád        | osti                                               |                           |                        | Vytvořít novou žádost     |
| Číslo žádosti   | Název                                              | Stav                      | Datum změny / odeslání |                           |
| -               | MPO test                                           | Rozpracovaná              | 17.01.2017 13:32:00    | Opravit Zrušit            |
| 1.00            | Nová žádost                                        | Rozpracovaná              | 17.01.2017 13:10:50    |                           |
| 1.71            | MZ - obnova stávajících kulturních prvků venkovské | Rozpracovaná              | 17.01.2017 12:57:49    |                           |
| -               | Nová žádost                                        | Rozpracovaná              | 11.01.2017 13:45:55    |                           |
| -               | Nová žádost                                        | Rozpracovaná              | 11.01.2017 13:45:19    |                           |
| 129662-17-00002 | Nová žádost                                        | Probíhá formální kontrola | 05.01.2017 16:46:39    |                           |
| 10.00           | Nová žádost                                        | Rozpracovaná              | 05.01.2017 16:35:54    |                           |
| 1.51            | Nová žádost                                        | Rozpracovaná              | 05.01.2017 16:35:06    |                           |
| (a)             | Nová žádost                                        | Rozpracovaná              | 05.01.2017 15:40:43    |                           |
| 1-1             | MZe 5.1.2017 test MK                               | Rozpracovaná              | 05.01.2017 15:07:54    |                           |
|                 |                                                    |                           |                        | 1 2                       |

Obrázek 7 – Správné přihlášení do účtu

# 1.3.1 Menu (hlavní nabídka)

Hlavní nabídku menu vyvoláte pomocí šipky u Vašeho e-mailového účtu. Po rozbalení se zobrazí nabídka funkcí: **Změna hesla**, **Nahlásit problém** a **Odhlásit**.

![](_page_6_Picture_1.jpeg)

Obrázek 8 – Nabídka funkcí

#### 1.3.1.1 Změna hesla

Při změně hesla je nezbytné vyplnit aktuální heslo, poté heslo nové a jeho ověření. Nové heslo a ověření nového hesla se musí shodovat. Správnost potvrdíte tlačítkem **Uložit**.

| Aktuální heslo       |   |
|----------------------|---|
|                      | θ |
| Nové heslo           |   |
|                      | 0 |
| Ověření nového hesla |   |
|                      | θ |

#### Obrázek 9 – Změna hesla

Změna hesla bude potvrzena následujícím hlášením.

| Info                | ×      |
|---------------------|--------|
| Heslo bylo změněno. |        |
|                     | Zavřít |

Obrázek 10 – Informace o změně

#### 1.3.1.2 Nahlásit problém

Při technických potížích při podání žádosti můžete ihned odeslat požadavek s popisem problémů na administrátora. Do volného okna popište problém a zmáčkněte tlačítko **Odeslat**.

|                                                   | Nápováda - | 75docti |     |
|---------------------------------------------------|------------|---------|-----|
| Nahlásit problém                                  |            |         | ×   |
|                                                   |            |         |     |
|                                                   |            | ~       | θ   |
| Zadeite podrobný popis problému s vyplněním žádos | ti         |         |     |
|                                                   |            |         |     |
|                                                   |            |         |     |
|                                                   |            |         |     |
|                                                   |            |         |     |
|                                                   |            |         |     |
|                                                   |            |         |     |
| 7                                                 |            | Orter   | 1-4 |
| Zrusit                                            |            | Odes    | lat |
|                                                   |            |         |     |

Obrázek 11 – Nahlásit problém

Tato funkce se vyvolává jak z hlavní nabídky menu u e-mailového účtu, tak ve spodní levé části stránky, viz červené tlačítko "Nahlásit problém".

![](_page_7_Picture_4.jpeg)

#### Obrázek 12 – Tlačítko Nahlásit problém

Jelikož toto webové rozhraní slouží jako sběrný portál pro více kapitol, musíte při použití této funkce vybrat příslušnou výzvu, u které jste narazili na chybu či k ní máte dotaz. U každé výzvy je přiřazena určitá skupina pověřených pracovníků, kteří mají danou výzvu na starosti. Díky tomu máte jistotu, že se Vašemu dotazu bude věnovat správný pověřený pracovník.

| Nahlásit problém                                                                                                    | ×  |
|----------------------------------------------------------------------------------------------------|----|
| <ul> <li>1A Opatření ke snížení energetické náročnosti veřejného osvětlení</li> <li>1B Rekonstrukce otopné soustavy a zdroje tepla</li> <li>1C Energeticky úsporná opatření v budovách řešená metodou EPC</li> <li>2A Energetická konzultační a informační střediska</li> <li>2B Akce zaměřené na aktivní rozšiřování informací a vzdělávání v oblasti úspor energie</li> <li>2C Publikace, podklady a nástroje pro rozšiřování informací a vzdělávání v oblasti úspor energie</li> <li>2D Zavedení systému hospodaření s energií v podobě energetického managementu</li> <li>2E Posouzení vhodnosti energeticky úsporných projektů řešených metodou EPC</li> <li>2F Příprava realizace kvalitních úsporných projektů se zásadami dobré praxe</li> <li>2G Zpracování územní energetické koncepce</li> <li>2H Zpracování zprávy o uplatňování územní energetické koncepce</li> <li>2I Pilotní projekty, projekty vzdělávání a studie</li> </ul> | ie |
| Zrušit Odesla                                                                                                    | at |

Obrázek 13 – Nahlásit problém – výběr výzev

#### 1.3.1.3 Odhlásit

Pomocí této funkce je možné odhlásit se z webového portálu.

![](_page_7_Picture_11.jpeg)

# 2G Zpracování územní energetické koncepce a místní energetické koncepce

# Standardní postup vyplnění žádosti

Tato kapitola pojednává o základním postupu při vyplnění žádosti o podporu. Začátkem každého vyplnění je stisknutí tlačítka **Vytvořit novou žádost**.

## Vytvořit novou žádost

#### Obrázek 1 – Vytvořit novou žádost

Po stisknutí tohoto tlačítka se automaticky zobrazí okno, kde je nutné vyplnit povinné údaje jako:

- Název projektu jedná se o Vaše označení, název volte tak, aby dobře vystihoval obsah žádosti, pro případ, že budete mít žádostí více, abyste je mohli dobře rozlišit. Názvem projektu se rozumí budoucí název publikace, příručky, informačního materiálu či výpočetního programu;
- Poskytovatel z rozbalovacího menu je možnost výběru daného ministerstva, díky zvolení ministerstva se Vám dynamicky nabídnou příslušné výzvy; pro tuto výzvu zvolte jako poskytovatele Ministerstvo průmyslu a obchodu;
- 3. *Typ výzvy* z rozbalovacího menu je možnost výběru příslušné výzvy, typ výzvy se dynamicky mění dle vybraného Poskytovatele (Příklad na obrázku ÚEK pro Statutární města)

Po vyplnění těchto povinných položek stiskněte tlačítko Vytvořit a vytvoří se nová žádost.

![](_page_8_Figure_11.jpeg)

#### Obrázek 2 – Vytvoření nové žádosti

![](_page_9_Picture_1.jpeg)

Obrázek 3 – Nabídka záložek

#### V každé žádosti je v pravém rohu nabídka záložek, které je nutné pro správné podání žádosti vyplnit. Doporučujeme žádost vyplňovat postupně, jak Vás online formulář sám navádí. Samozřejmě je možné mezi záložkami a okny přepínat.

# 1.4 Příklad žádosti – Ministerstvo průmyslu a obchodu – výzva 2G\_1

## 1.4.1 Záložka identifikace žadatele/akce

👤 ldentifikace žadatele / akce

#### Obrázek 4 – Záložka identifikace žadatele

Poté, co se vytvoří formulář pro novou žádost – musíte zvolit *Typ žadatele*, vyberte tedy z rozbalovacího seznamu.

| Žádost                      |                                                                                 |   |  |  |
|-----------------------------|---------------------------------------------------------------------------------|---|--|--|
| Název projektu<br>Typ výzvy | MEK - Běleč Bohumín Koleč<br>EF21_2G_1 - Zpracování místní energetické koncepce | 9 |  |  |
| Identifikace žadatele       |                                                                                 |   |  |  |
| Právní forma                | 771 - Dobrovolný svazek obcí 🗸                                                  | 0 |  |  |

Obrázek 5 – Vyplnění typu žadatele

#### 1.4.1.1 Identifikace žadatele – právnická osoba

| Žádost                                                       |                      |                                                    | L Identifikace žadatele / akce            |
|--------------------------------------------------------------|----------------------|----------------------------------------------------|-------------------------------------------|
|                                                              |                      |                                                    | Oblasti podpory                           |
| Název projektu                                               |                      | MEK - Běleč Bohumín Koleč                          | 🗷 Přílohy                                 |
| Typ výzvy EF21_2G_1 - Zpracování místní energetické koncepce |                      | EF21_2G_1 - Zpracování místní energetické koncepce | Přehled výdajů                            |
|                                                              |                      |                                                    | .11 Hodnocení                             |
| Identifikace žada                                            | itele                |                                                    | \$ Výše dotace                            |
|                                                              |                      |                                                    | Náhled žádosti                            |
| Právní forma                                                 | 771 - Dobrovolný sva | zek obci $\checkmark$ 9                            | Odeslání žádosti                          |
| IČO                                                          |                      | Načti z ARES ID datové     schrádky                |                                           |
| Název                                                        |                      | Schranky                                           | Uložit rozpracovanou<br>žádost            |
|                                                              |                      |                                                    | O Kontrola žádosti                        |
| Registrace subje                                             | ktu                  |                                                    |                                           |
| Registrujici<br>subjekt                                      |                      | <ul> <li>Spisová značka</li> </ul>                 | Žádost byla uložena 19.08.2020 × 08:57:26 |
|                                                              |                      |                                                    |                                           |

Obrázek 6 – Identifikace žadatele PO

- Právní forma vyberte pečlivě právní formu (např. Dobrovolný svazek obcí), správný kód právní formy lze ověřit na adrese <u>http://wwwinfo.mfcr.cz/ares/ares\_es.html.cz</u> po zadání IČO v části ARES,
- IČO vyplňte své identifikační číslo,
- ID datové schránky nepovinné pole, nevyplňujte,
- název vyplňte název obce nebo svazku obcí,
- Registrace subjektu v poli Registrující subjekt a spisová značka vyplňte slovo "není".

| Zástupce (osoba           | oprávněná)                                         |         |      |                  |                                 |  |
|---------------------------|----------------------------------------------------|---------|------|------------------|---------------------------------|--|
| Příjmení                  | 9                                                  | Jméno   |      | θ                | L Identifikace žadatele / akce  |  |
| Funkce                    |                                                    | Telefon | +420 | θ                | Oblasti podpory                 |  |
| E-mail                    |                                                    |         |      | θ                | M Přílohy                       |  |
|                           |                                                    |         | _    |                  | Přehled výdajů                  |  |
| Kontaktní osoba           |                                                    |         | Ko   | pírovat zástupce | Hodnocení                       |  |
| Příjmení                  | 0                                                  | Jméno   |      | θ                | \$ ∨ýše dotace                  |  |
| Funkce                    |                                                    | Telefon | +420 | θ                | Náhled žádosti                  |  |
| E-mail                    |                                                    |         |      | 9                | Odeslání žádosti                |  |
| Plátcovství DPH           |                                                    |         |      |                  | ▲ Uložit rozpracovano<br>žádost |  |
| $\bigcirc$ Žadatel nebude | ○ Žadatel nebude uplatňovat odpočet daně na vstupu |         |      |                  |                                 |  |
| ⊖ Žadatel bude up         | ○ Žadatel bude uplatňovat odpočet daně na vstupu   |         |      |                  |                                 |  |

Obrázek 7 – Identifikace žadatele PO pokračování

- Zástupce (osoba oprávněná) vyplňte jméno statutární osoby, její funkci, telefon a email, případně titul(y) u příjmení,
- Kontaktní osoba vyplňte jméno kontaktní osoby, případně titul(y) u příjmení, její funkci, telefon a email; pokud je kontaktní osoba totožná s osobou statutára, lze údaje zkopírovat stisknutím tlačítka "kopírovat zástupce",
- *Plátcovství DPH* vyberte jednu z možností.

| Bankovní spojer  | lí     |             |       |           |                 |   |   |                                |
|------------------|--------|-------------|-------|-----------|-----------------|---|---|--------------------------------|
| Předčíslí účtu   |        | Číslo účtu  |       |           | Kód banky       |   |   | L Identifikace žadatele / akce |
|                  |        |             |       | 9         |                 | ~ | θ | Oblasti podpory                |
|                  |        |             |       |           |                 |   |   | Rřílohy                        |
| Adresa sídla žao | latele |             |       |           |                 |   |   | ■ Přehled výdajů               |
|                  |        |             |       |           |                 |   |   | Hodnocení                      |
| Ulice            |        |             |       |           |                 |   |   | \$ ∨ýše dotace                 |
| Číslo popisné    | θ      | Číslo evide | enční | θ         | Číslo orient.   |   |   | Náhled žádosti                 |
| Obec             |        |             | 0     | Část obce |                 |   |   | Odeslání žádosti               |
| PSČ              |        |             | 0     | Země      | Česká republika | ~ | θ |                                |
| Kraj             |        | ~           | 0     | Okres     |                 | ~ | θ | Uložit rozpracovano<br>žádost  |
| Kód RÚIAN        |        |             |       |           |                 |   |   | O Kontrola žádosti             |

Obrázek 8 – Identifikace žadatele PO pokračování

- Bankovní spojení vyplňte číslo účtu, na který Vám bude poukázána záloha či doplatek (obce a svazky obcí <u>musí</u> uvést číslo účtu vedeného u ČNB),
- Adresa sídla žadatele <u>uveďte adresu sídla obce podle ARES!!!!.</u>

| e-li odlisna od adresy tr                   | /aleho bydliste / sidla                                        |                |                     |           |                       |        |   | Oblasti podpory               |
|---------------------------------------------|----------------------------------------------------------------|----------------|---------------------|-----------|-----------------------|--------|---|-------------------------------|
| Jlice                                       |                                                                |                |                     |           |                       |        |   | Přílohy                       |
| íslo popisné                                | <b>Q</b> Číslo evid                                            | enční          | G                   |           | Číslo orient.         |        |   | 🗮 Přehled výdajů              |
| bec                                         |                                                                | 0              | Část obce           |           |                       |        |   | Hodnocení                     |
| sč                                          |                                                                | 0              | Země                |           | Česká republika       | ~      | 0 | \$ Výše dotace                |
| (raj                                        | $\checkmark$                                                   | 0              | Okres               |           |                       | ~      | 0 | Náhled žádosti                |
| ód RÚIAN                                    |                                                                |                |                     |           |                       |        |   | A Odeslání žádosti            |
|                                             |                                                                |                |                     |           |                       |        |   | Lložit rozpracovano<br>žádost |
| Režim veřejné p<br>sou-li naplněny definičn | <b>odpory</b><br>i znaky veřejné podpory                       |                |                     |           |                       |        |   | Kontrola žádosti              |
| 20                                          |                                                                |                |                     |           |                       |        |   |                               |
| de minimis (naříze<br>fungování Evropsk     | ní Komise (EU) č. 1407/2013 z<br>é unie na podporu "de minimis | e dne 18<br>") | 8. prosince 2013, o | o použiti | článků 107 a 108 Smlo | ouvy o |   |                               |
|                                             |                                                                |                |                     |           |                       |        |   |                               |

#### 1.4.1.2 Další vyplňované údaje –pro PO

Obrázek 9 – Identifikace žadatele PO pokračování

- Korespondenční adresa pokud se korespondenční adresa liší od adresy firmy, zaškrtněte čtvereček u "Korespondenční adresa" a po rozbalení položek je vyplňte;
- Režim veřejné podpory dotace v této aktivitě jsou poskytované v rámci de minimis. Zaškrtněte čtvereček Režim veřejné podpory a následně i kolečko u de minimis. Následně se vám zpřístupní možnost vyplnit výši čerpané dotace, která již byla do de minimis započítána. Výši v EUR si můžete ověřit zde: <u>http://eagri.cz/public/app/RDM/Portal/Subject/Search</u> po zadání IČO firmy. Pokud jste dosud dotaci v rámci de minimis nečerpali, ponechte nulu.

# 1.4.2 Záložka Oblasti podpory

| Oblasti podpory                                                                                                  |              |
|----------------------------------------------------------------------------------------------------|--------------|
| Obrázek 10 – Záložka Oblasti podpory                                                                             |              |
| Stav realizace podporovaných opatření                                                                            |              |
| Žádost podána před dokončením realizace projektu                                                                 |              |
| Obec nebo svazek obcí do 3 000 obyv Oblast podpory, která bude zahrnuta do způsobilých výdajů                    |              |
| Obec nebo svazek obcí do 10 000 obyv Oblast podpory, která bude zahrnuta do způsobilých výdajů                   |              |
| Obec nebo svazek obcí nad 10 000 obyv Oblast podpory, která bude zahrnuta do způsobilých výdajů                  |              |
| Parametry a indikátory projektu                                                                                  |              |
| <ul> <li>V případě, že není některý parametr projektu předmětem podpory, nebo není znám, uvedte nulu.</li> </ul> |              |
| Předchozí strana                                                                                                 | Další strana |

#### Obrázek 11 – Oblasti podpory

Stav realizace systém automaticky přednastaví na *Žádost je podána před dokončením realizace projektu*. Poté vyberte požadovanou Oblast podpory.

Dále je nutno si vybrat oblast podpory, pro kterou si chceme žádat o dotaci podle počtu obyvatel:

• Např: Obec má 2500 obyvatel pak zaškrtne Obec nebo svazek obcí do 3 000 obyvatel

## 1.4.2.1 Výběr způsobilých výdajů

| Stav realizace podporovaných opatření                                                         |  |  |  |  |
|-----------------------------------------------------------------------------------------------|--|--|--|--|
| Žádost podána před dokončením realizace projektu                                              |  |  |  |  |
| Obec nebo svazek obcí do 3 000 obyv Oblast podpory, která bude zahrnuta do způsobilých výdajů |  |  |  |  |
| ☑ odhadovaná výše veřejné zakázky                                                             |  |  |  |  |
| ✓ mzdy vlastních zaměstnanců                                                                  |  |  |  |  |
| □ cestovní výlohy                                                                             |  |  |  |  |
| ☐ tisk a grafika                                                                              |  |  |  |  |
| □ režijní výdaje (telefon, internet)                                                          |  |  |  |  |
| ☐ jiné výdaje (blíže specifikujte v příloze č. 8)                                             |  |  |  |  |

Obrázek 12 – výběr způsobilých výdajů

Následně vyberte náklady, které budou tvořit způsobilé výdaje projektu:

- odhadovaná výše veřejné zakázky vítěz veřejné zakázky na projektu se kterým budete spolupracovat,
- *mzdy vlastních zaměstnanců* vyberte, pokud se na projektu budou podílet zaměstnanci obce,
- tisk a grafika vyberte, pokud necháte ÚEK či MEK vytisknout nebo graficky upravit u externí firmy,
- režijní výdaje vyberte, pokud do projektu chcete započítat i část nákladů na telefon a internet,
- jiné výdaje vyberte, pokud do vašeho projektu vstupují i další způsobilé výdaje neuvedené výše. Tyto výdaje je nutné blíže specifikovat v příloze č. 8 – harmonogram a kalkulace projektu.

### 1.4.2.2 Parametry a indikátory projektu.

| Parametry a indikátory projektu                                                    |                                |
|------------------------------------------------------------------------------------|--------------------------------|
|                                                                                    | Hodnota                        |
| Počet koncepcí (ks)                                                                | 1                              |
| <ul> <li>V případě, že není některý parametr projektu předmětem podpory</li> </ul> | , nebo není znám, uveďte nulu. |
| Předchozí strana                                                                   | ➔ Další strana                 |
| Obrázek 13 – parametry a indikátory projektu                                       |                                |

#### Parametry a indikátory projektu (budou uvedené v Rozhodnutí o poskytnutí dotace !)

 počet koncepcí – Zadejte parametr počet koncepcí 1. Upozornění: dva výtisky se zasílají na MPO se závěrečnou zprávou.

UPOZORNĚNÍ – bez zaškrtnutí oblastí podpory nelze následně v záložce "Přehled výdajů" vyplnit způsobilé výdaje projektu !!!!!

#### **Přílohy**

Obrázek 14 – záložka přílohy

## 1.4.3 Záložka Přílohy

Součástí každé žádosti o podporu jsou přílohy, jejichž výčet je uveden na obrázku níže. Zda je doložení konkrétní přílohy u Vaší žádosti povinné či nikoliv, poznáte na první pohled tak, že příloha je od ostatních **zvýrazněna tučným písmem**. U zvýrazněných příloh tedy označte checkbox (zaškrtávací pole), že jste si vědomi, že přílohu musíte doložit.

Pod každým názvem přílohy je navíc uvedeno (po zaškrtnutí čtverečku), v jakých přípustných formátech je možné nahrát přílohu elektronicky.

Důležité! Přílohy: jsou ve formě naskenovaných příloh, které jsou řádně vyplněné, podepsané a orazítkované

| Spolu s žádostí přikládám                                                                           | Ve              | likost 0 z 10 MB |
|----------------------------------------------------------------------------------------------------|-----------------|------------------|
| K doložení realizace předkládám                                                                     |                 |                  |
| 🗹 2 - Vyhodnocení nabídek veřejné zakázky 🤢                                                         |                 |                  |
| V elektronické příloze jsou přípustné tyto formáty: pdf;doc;docx;xls;xlsx;jpg;rtf;txt;odt;fodt;zip. | 0               | 📀 Přidat         |
| 🗹 3 - Vypořádání všech závazků vůči státnímu rozpočtu 🧕                                             |                 |                  |
| V elektronické příloze jsou přípustné tyto formáty: pdf;doc;docx;xls;xlsx;jpg;rtf;txt;odt;fodt;zip. | 9               | Přidat           |
| 🗌 6 - Doklad o právním postavení žadatele 🧕                                                         |                 |                  |
| 🗌 8 - Harmonogram a popis realizace akce                                                            |                 |                  |
| 🗌 19 - Čestné prohlášení k podpoře malého rozsahu (de minimis)  9                                   |                 |                  |
| 🗌 33 - Prohlášení, že žadatel není nebo je plátce DPH a zda bude či nebude uplatň                   | ovat odpočet Di | PH na vstupu     |
| 38 - Plná moc, pokud bude žadatel zastupován zmocněncem                                             |                 |                  |
| Ostatní přílohy                                                                                     |                 |                  |
| Zadejte název přilohy, přípustné jsou tyto formáty: pdf;doc;docx;xls;xlsx;jpg;rtf;txt;odt;fod       | ;zip.           | Přidat           |
|                                                                                                    |                 |                  |

Pro vložení více příloh je nutné soubory zabalit do jednoho ZIP souboru.

#### Obrázek 15 – přílohy projektu

V prvním řádku se sčítá vložený datový objem elektronických příloh, které mohou být o maximálním objemu 10 MB. <u>Pokud jsou přílohy o vyšším datovém objemu, lze vložit pouze list ve</u> formátu doc, docx, na kterém bude uvedeno, že z důvodu velikosti souboru bude předmětná příloha zaslána spolu s žádostí na datovém nosiči (CD, flash) !!!!!

V případě potřeby vložit více souborů u jedné přílohy, např. více scanů jednotlivých oprávnění, je nutno tyto soubory "zazipovat" a vložit jako jeden soubor s formátem "zip".

Povinné přílohy, které budete vkládat, naleznete u výzvy k podávání žádostí o dotaci na adrese <u>www.mpo-efekt.cz</u>.

**UPOZORNĚNÍ:** Většinu příloh není nutné posílat spolu s žádostí. Seznam příloh, které se musí k žádosti přiložit, naleznete ve výzvě k podávání žádostí o dotaci.

# 1.4.4 Záložka Přehled výdajů

## 📕 Přehled výdajů

#### Obrázek 16 – Záložka přehled výdajů

V této záložce se vyplňují u vybraných oblastí podpory jak *Celkové výdaje*, tak *Celkové způsobilé výdaje*.

| Obec nebo svazek obcí do 3 000 obyv O<br>způsobilých výdajů | blast podpory, která bude zah | nrnuta do | )                 |             |
|-------------------------------------------------------------|-------------------------------|-----------|-------------------|-------------|
| 2020                                                        | Celkové výdaje                | (Kč)      | Celkové způsobilé | výdaje (Kč) |
| odhadovaná výše veřejné zakázky                             | 500 000                       | 0         | 420 000           | 0           |
| mzdy vlastních zaměstnanců                                  | 50 000                        | 0         | 20 000            | θ           |
| Součet                                                      | 550 000                       |           | 440 000           |             |

#### Obrázek 17 – přehled výdajů

- Celkové výdaje (Kč) vyplňte náklady projektu vč. případných nezpůsobilých výdajů,
- *Celkové způsobilé výdaje (Kč)* vyplňte způsobilé výdaje projektu.

# 1.4.5 Záložka hodnocení

![](_page_17_Picture_10.jpeg)

Hodnocení se týká rozdělení formy dotace a případného přerozdělení čerpání dotace do dvou let.

U hodnocení žádosti lze vyplnit jednoletou dotaci, tzn. celá výše dotace, bude žadateli vyplacena na účet pro daný rok a je nutné ji celou vyčerpat do konce roku. Nebo je možnost dvouleté dotace, tedy rozdělit platbu dotace do dvou let a zároveň kolik % z požadované dotace má být vyplaceno žadateli v prvním roce.

<u>Př: Vybereme dvouletou dotaci pro rok 2021 ve výši 300 000,-Kč, zaškrtneme žádost o 50% z požadované dotace v prvním roce, bude nám tedy vyplaceno na účet 150 000,-Kč, které je nutné dočerpat do konce prvního roku 2021, po správném vyúčtování a vyčerpání veškerých prostředků z dotace, bude v následujícím roce 2022</u>

# <u>na účet připsáno zbylých 50%, tedy 150 000,-Kč, které je opět nutné dočerpat do konce roku 2022</u>

| ✓ Forma dotace                                                                         |              |
|----------------------------------------------------------------------------------------|--------------|
| <ul> <li>Jednoletá</li> <li>Dvouletá</li> </ul>                                        |              |
| U dvouleté formy dotace uveďte, kolik % z požadované dotace má být vyplaceno v 1. roce |              |
| <ul> <li>20 %</li> <li>50 %</li> <li>Jiné</li> </ul>                                   |              |
| Předchozí strana                                                                       | Další strana |

Obrázek 19 – forma dotace

- Výběr formy dotace zaškrtněte jestli se bude jednat o jednoletou dotaci (veškeré prostředky budou vyčerpány v roce poskytnutí dotace a projekt bude v tomto roce ukončen), nebo dvouletou dotaci (čerpání dotace bude rozloženo poměrově do dvou let)
- U dvouleté dotace je následně vybírán procentuální poměr čerpání dotace v prvním roce a z toho následně vyplývá dočerpání v druhém roce

# 1.4.6 Záložka Výše dotace

# \$ Výše dotace

Obrázek 20 – Záložka Výše dotace

V této záložce je uveden výpočet Maximální výše dotace na základě vyplněných způsobilých výdajů.

# Maximální výše dotace

| Obec nebo svazek obcí do 3 000 obyv Oblast podpo | ry, která bude zahrnuta do z                       | působilých výdajů                                     |
|--------------------------------------------------|----------------------------------------------------|-------------------------------------------------------|
| 2020                                             | Způsobilé výdaje do výše max.<br>možné dotace (Kč) | Požadovaná výše dotace (Kč)<br>(% způsobilých výdajů) |
| odhadovaná výše veřejné zakázky                  | 420 000                                            | (68 %) 286 364                                        |
| mzdy vlastních zaměstnanců                       | 20 000                                             | (68 %) 13 636                                         |
| Součet                                           | 440 000                                            | 300 000                                               |

Celková požadovaná výše dotace odpovídající způsobilým výdajům

300 000 Kč

Další strana

Předchozí strana

Obrázek 21 – Maximální výše dotace

# 1.4.7 Záložka Náhled žádosti

### Náhled žádosti

#### Obrázek 22 – Záložka Náhled žádosti

# Pokud kliknete na tlačítko Náhled žádosti, celá Vaše vyplněná žádost se Vám zobrazí jako celek.

| Zádost o podporu :                                                   | z jednotného dotačníh                       | Identificana Indatala Jakoa                  |                                                 |
|----------------------------------------------------------------------|---------------------------------------------|----------------------------------------------|-------------------------------------------------|
| Název žádosti                                                        |                                             |                                              | Add Barrana and and and and and and and and and |
| MEK - Běleő Bohumin Koleő                                            |                                             |                                              | 20 celony                                       |
| Tuo Badalala                                                         |                                             |                                              | en er stry                                      |
| Prevalekt or obs                                                     |                                             |                                              | E Prened sydagu                                 |
| Pravnicka Ocoba                                                      |                                             |                                              | all Hodhoceni                                   |
| Identifikace žadatele                                                |                                             |                                              | \$ Vyše dotace                                  |
| Právni forma: 771 - Dobrovolný svaz                                  | ek obol                                     |                                              | © Náhled žádosli                                |
| IČO: 46594213                                                        | ID Datové schránky: sdad66d                 |                                              | A Odesláni žádosti                              |
| Název: BBK                                                           |                                             |                                              | Uložit rozpracovanou                            |
| Registrujioi subjekt                                                 |                                             |                                              | žádost                                          |
| Registrující subjekt: není                                           |                                             | Spisová značka: 1234                         | Kontrola žádosti                                |
| Zastoupen (1. osoba oprávněná)                                       |                                             |                                              |                                                 |
| Titul Před: Ing.                                                     |                                             | Titul Za: Ph.D.                              | Žádost byla uložena 19.08.2020 11:34:38 ×       |
| Pfijmani: Paveleo                                                    |                                             | Jméno: Jakub                                 |                                                 |
| Funkce: starosta                                                     | Telefon: +420741238968                      | E-mail: paveleo@bbk.oz                       |                                                 |
| Kontaktni osoba                                                      |                                             |                                              |                                                 |
| Titul Před: Ing.                                                     |                                             | Titul Za: Ph.D.                              |                                                 |
| Phimani: Pavel                                                       |                                             | Jmáno: Petr                                  |                                                 |
| Funkce: rozpodtař                                                    | Telefon: +420777666939                      | E-mail: pavel@bbk.oz                         |                                                 |
| Platoovstvi DPH                                                      | deal an order of                            |                                              |                                                 |
| Zadatel nebude uplatnovat odpocet                                    | dane na vstupu                              |                                              |                                                 |
| Bankovni spojeni                                                     |                                             |                                              |                                                 |
| Předčíslí účtu: 43 Čís                                               | lo účtu: 97842 Kód banky: 071               | 0 / Česká národní banka                      |                                                 |
| Adress fountation budtil/45 Sectorists / /                           | denen eldin ändnäala                        |                                              |                                                 |
| Lifee: News                                                          |                                             | Ĉislo orientaĉoj: 8a                         |                                                 |
| Obec: Bohumin Cási                                                   |                                             | Část obce: Zápafi                            |                                                 |
| PSČ: 27489                                                           | Zamů: Česká republika                       |                                              |                                                 |
| Kraj: Moravskoslezský                                                |                                             | Okres: Karviná                               |                                                 |
| Kód RÚIAN:                                                           |                                             |                                              |                                                 |
|                                                                      |                                             |                                              |                                                 |
| Korespondenčni adresa žadatele                                       |                                             |                                              |                                                 |
| Ulice: Borová                                                        | Číslo popisné: 7789                         | Ĉislo orientaĉni: 87a                        |                                                 |
| Obec: Běleő                                                          |                                             | Čásť obce: Okovy                             |                                                 |
| PSC: 47897                                                           | Zamá: Česká republika                       |                                              |                                                 |
| Kraj: Středočecký                                                    |                                             | Okres: Kladno                                |                                                 |
| Kod RUIAN:                                                           |                                             |                                              |                                                 |
| Režim veřejné podpory                                                |                                             |                                              |                                                 |
| de minimis (nařízení Komise (EU) ő.<br>unie na podporu "de minimis") | 1407/2013 ze dne 18. prosince 2013, o použi | ti őlánků 107 a 108 8mlouvy o fungováni Evro | scké                                            |
| Dosavadni čerpáni podpory v režimu d                                 | ie minimis (EUR):                           |                                              | 10000                                           |
| Stav realizace podporovaných opati                                   | feni                                        |                                              |                                                 |
| Žádosť podána před dokončením re                                     | alizace projektu                            |                                              |                                                 |
|                                                                      |                                             |                                              |                                                 |

#### Oblast podpory

| Obeo nebo svazek obol do \$ 000 obyv Oblasť podpo | ry, která bude zahrnuta do způsobilých výdajů |
|---------------------------------------------------|-----------------------------------------------|
| odhadovaná výše veřejné zakázky                   |                                               |
| mzdy viastnioh zaměstnanoù                        |                                               |
| Parametry a Indikétory                            |                                               |

|                     | Hodnota |
|---------------------|---------|
| Počet koncepci (ks) | 1       |

Přílohy

| K doloženi realizace předkládám                                                                                         |
|----------------------------------------------------------------------------------------------------|
| 2 - Vyhodnocení nabídek veřejné zakázky (el. příloha)                                                                   |
| 3 - Vypořádání včeoh závazků vůči státnímu rozpočtu (el. přiloha)                                                       |
| 8 - Doklad o právnim postaveni žadatele (el. přiloha)                                                                   |
| 8 - Harmonogram a popis realizace akoe (el. přiloha)                                                                    |
| 19 - Česťné prohláčení k podpoře malého rozsahu (de minimic) (el. přiloha)                                              |
| 33 - Prohláčeni, že žadatel není nebo je plátce DPH a zda bude či nebude uplatňovať odpočeť DPH na vstupu (el. přiloha) |
| 33 - Piná moo, pokud bude žadatel zastupován zmooněncem                                                                 |
|                                                                                                    |

Ostatni přilohy Stanovisko

#### Přehled výdajů

| Obeo nebo svazek obol do 3 000 obyv Oblasť<br>podpory, která bude zahrnuta do způsobilých výdajů<br>2020 | Celkové výdaje (Kő) | Celkové způsobilé<br>výdaje (Kő) | Celková požadovaná výče<br>dotace (Kő)<br>(% způsobilých výdajů) |
|----------------------------------------------------------------------------------------------------|---------------------|----------------------------------|------------------------------------------------------------------|
| odhadovaná výše veřejné zakázky                                                                          | 500 000             | 420 000                          | (68 %) 286 364                                                   |
| mzdy vlastnich zaměstnanců                                                                               | 50 000              | 20 000                           | (68 %) 13 636                                                    |
| Boudet                                                                                                   | 660 000             | 440 000                          | 300 000                                                          |

|                                                                          | Částka celkem Kő |
|--------------------------------------------------------------------------|------------------|
| Celková požadovaná výše dotace odpovidající maximálně způsobilým výdajům | 300 000          |

Hodnocení

| Forma dotace                                                                           |          |  |
|----------------------------------------------------------------------------------------|----------|--|
| Odpověd:                                                                               | Dvouletá |  |
| U dvouleté formy dožace uveďže, kolik % z požadované dožace má být vyplaceno v 1. roce |          |  |
| Odpověď:                                                                               | 60 %     |  |

#### A. Čestné prohlášení

Prohlašuji, že

- jsem se seznámil(a) se zněním Státního programu na podporu úspor na období 2017-2021 (dále jen "Státní program"), který byl zveřejněn před výzvou k podávání žádostí o dotaci a porozuměl(a) jsem jeho obsahu;
- jsem se vědom(a) možnosti vícezdrojového financování a dodržím pravidlo, že na jedno opatření je možné současně čerpat
  podporu z více veřejných zdrojů, ne však na stejné položky. V připadě podpory z více veřejných zdrojů neprodleně oznámím
  tuto skutečnost poskytovateli dotace, a to včetně rozdělení způsobilých výdajů dle jednotlivých veřejných zdrojů sloužících
  k financování realizace opatření;
- bankovní účet uvedený v této žádosti je v mém vlastnictví, nejedná se o cizí účet, ke kterému mám dispoziční právo nebo je bankovní účet uvedený v této žádosti ve vlastnictví obce, města nebo kraje;
- nemám žádné závazky po lhůtě splatnosti u finančního úřadu, správy sociálního zabezpečení, zdravotních pojišťoven či jiného orgánu veřejné správy;
- umožním provedení kontroly poskytovatele dotace a dalších příslušných orgánů podle zákona č. 320/2001 Sb., o finanční kontrole, ve znění pozdějších předpisů, a zákona č. 255/2012 Sb., o kontrole (kontrolní řád), ve znění pozdějších předpisů, a to po dobu 10 let od vydání Registrace akce a rozhodnutí o poskytnutí dotace;
- všechny údaje uvedené v této žádosti a v souvislosti s ní jsou pravdivé, úplné a odpovídají dané skutečnosti. Jsem si vědom (a), že nepravdivost tohoto čestného prohlášení může mít za následek sankce vyplývající z příslušných právních předpisů včetně postihu v důsledku naplnění skutkové podstaty trestného činu.

#### B. Souhlas se zpracováním osobních údajů

Uděluji tímto ve smyslu zákona č. 101/2000 Sb., o ochraně osobních údajů, ve znění pozdějších předpisů, poskytovateli dotace souhlas ke zpracování všech osobních údajů, které poskytovatel dotace v souvislosti s touto žádostí o dotaci získá za účelem řádné administrace žádosti. Souhlasím se zařazením do databáze poskytovatele dotace a se zveřejněním mých identifikačním údajů a výše dotace na internetových stránkách poskytovatele dotace.

#### C. Ostatní ujednání

Žádost o dotaci ze Státního programu může být postoupena Hodnotitelské komisi pouze v případě vyplnění všech potřebných údajů a doložení kompletních příloh. V případě nekompletnosti bude poskytovatel dotace postupovat v souladu se zněním Státního programu.

Předchozí strana

#### Obrázek 23 – Náhled žádosti

Než přejdete k poslední záložce, a to k Odeslání žádosti, doporučujeme provést celkovou kontrolu Vaší vyplněné žádosti pomocí funkce **Kontrola žádosti**.

Další strana

Kontrola žádosti
 Obrázek 24 – Kontrola žádosti

V případě, že je žádost zcela v pořádku, zobrazí se pod záhlavím formuláře následující hlášení:

![](_page_22_Picture_18.jpeg)

#### Obrázek 25 – Potvrzení správnosti žádosti

V opačném případě se chybně vyplněné body označí červeným rámečkem a pro úspěšné odeslání žádosti je nezbytné je opravit.

![](_page_23_Figure_1.jpeg)

Obrázek 26 – Chybně vyplněná žádost

# 1.4.8 Záložka Odeslání žádosti

🛹 Odeslání žádosti

Obrázek 27 – Záložka odeslání žádosti

Pro odeslání je nutné zvolit následující checkboxy, díky tomu se zobrazí kontrola na Vámi vyplněný bankovní účet. Jako poslední krok vyplňte *Požadované pracoviště* z rozbalovacího seznamu.

| ✓ Prohlašuji, že údaje uvedené v tomto elektronickém formuláři jsou pravdivé, úplné a nezkreslené. Jsem si vědom(a), že po elektronickém odeslání žádosti (po stisknutí tlačítka "Odeslat") bude žádost odeslána na Ministerstvo průmyslu a obchodu bez možnosti další uživatelské úpravy.                                                                                                    |                                    |
|----------------------------------------------------------------------------------------------------|------------------------------------|
| Prohlašuji, že jsem vlastníkem, případně právnická osoba uvedená jako žadatel v tomto formuláři je<br>vlastníkem bankovního účtu č.: 00000/0100, a že uvedené bankovní spojení je zadáno správně a úplně, tj.<br>včetně předčíslí a kódu banky. Upozorňujeme, že v případě následného poukázání platby na chybný či<br>neexistující bankovní účet se vyplacení dotace může pozdržet až o několik týdnů. |                                    |
| Požadované pracoviště                                                                                                    | Ministerstvo průmyslu a obchodu ČR |
|                                                                                                    | ➔ Odeslat žádost                   |

Obrázek 28 – Odeslání žádosti

Ještě před tím, než se žádost odešle, zobrazí se upozornění obsahující souhrn Vaší žádosti s doplňujícími informacemi. Pro náš testovací příklad toto upozornění vypadá následovně

|                                                                  | Napovoda – Zadocti                         | 100   |
|------------------------------------------------------------------|--------------------------------------------|-------|
| Upozornění                                                       |                                            | ×     |
| Nepodařilo se najít kód RUIAN k adrese žadatele.<br>nemovitosti. | Nepodařilo se najít kód RUIAN k adrese     |       |
| Zkontrolujte si prosím Vámi uvedenou adresu a ža                 | ádost poté znovu odešlete.                 |       |
| Přejete si pokračovat?                                           |                                            |       |
|                                                                  | Ne, zrušit odeslání žádosti Ano, odeslat ž | ádost |

Obrázek 29 – Upozornění

Po potvrzení, že souhlasíte s upozorněním, se Vaše žádost odešle a její stav se změní na: **ZAEVIDOVÁNO**.

| Vaš                               | še žádost byla úspěšně zaevidována.                                                                                                    |
|-----------------------------------|----------------------------------------------------------------------------------------------------|
| Dat                               | tum a čas odeslání žádosti: 19.08.2020 11:48:34                                                                                                    |
| Vas                               | śl žádosti bylo přiděleno identifikační číslo: EF20-2G-St.m00001                                                                                                    |
| Vá<br>20<br>žá<br>zá<br>žá<br>V ; | zená paní, Vážený pane, děkujeme Vám za evidenci žádosti EF20-2G-St.m00001 o dotaci v rámci výzvy EF21_2G_1 - Zpracování místní energetické koncepce v programu EFEKT 2017 –<br>21. Žádost si, prosím, pečlivě přečtěte a následně ji podepište a spolu se všemi přilohami, které je nutné předložit i v listinné podobě, ji nejpozději do 7 kalendářních dnů od podání elektronické<br>dosti odešlete na adresu nebo do datové schránky poskytovatele dotace. Obálku nezapomeňte vidtelně označit nápisem uvedeným ve výzvě a číslem Žádosti, které vygeneroval systém. Na<br>kladě přijatě elektronické žádosti a v souladu se zákonem č. \$00/2004 Sb., správní řád (Správní řád), ve znění pozdějších předpisů, bylo zahájeno 19.8.2020 správní řízení ve véci podané<br>dosti Žádosti byla přířazena spisová značka EF20-2G-St.m00001 a k jejímu vyřízení byl určen Ing. Jakub Hřibal, email: hribal@mpo.cz, tel ±420.224.852.366 (Po – Pá 7:00 – 15:00).<br>případě dotazů se obratte na určeného pracovníka Ministerstva průmyslu a obchodu.<br>Nygenerovat PDF soubor Žádosti ke stažení<br>© Náhled Žádosti |
| Nahlásit p                        | Jednotný dotační portál (EDS_SMVS_zkusebni_test) verze: 6.6.9.717 - @ Syscom Software 2020                                                                                                    |

Obrázek 30 – Finální odeslání žádosti

Na závěr je nutné žádost vytisknout (s ostatními přílohami, které jsou uvedeny ve výzvě) a doručit (poštou nebo datovou schránkou) na MPO. Pro tento účel slouží volba vygenerování žádosti do PDF souboru, která formulář žádosti převede do verze pro tisk.

# <u>Obálku nezapomeňte označit nápisem uvedeným ve znění či ve výzvě a číslem žádosti, které přidělil (vygeneroval) systém.</u>

Vygenerovat PDF soubor žádosti ke stažení Obrázek 31 – Tisk žádosti